## INSTRUKCJA PIERWSZEGO LOGOWANIA DO BANKOWOŚCI INTERNETOWEJ "EBO RWD" ORAZ AKTYWACJI APLIKACJI MOBILNEJ "BS JANÓW LUBELSKI EBO MOBILE PRO" JAKO ATYWNĄ METODĘ AUTORYZACJI OPERACJI

1. W zależności od posiadanego urządzenia mobilnego należy pobrać oraz zainstalować z odpowiedniego sklepu (Google Play, App Store lub App Galery) aplikację mobilną – "**BS Janów** Lubelskim EBO MOBILE PRO".

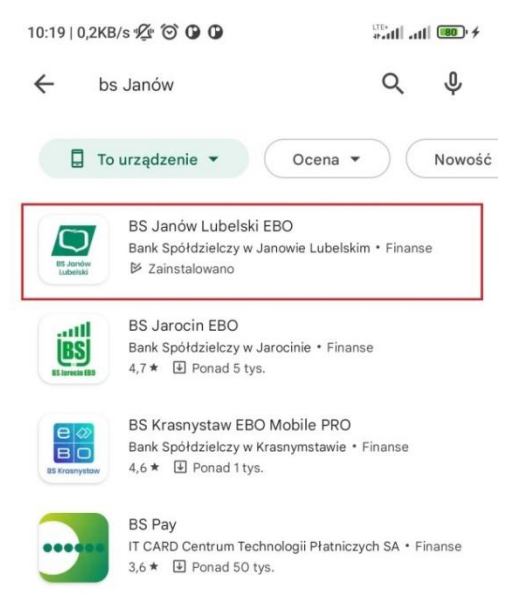

2. Po zainstalowaniu aplikacji na urządzeniu mobilnym uruchamiamy ją i klikamy **"DALEJ"** a następnie **"ROZPOCZNIJ AKTYWACJĘ"**.

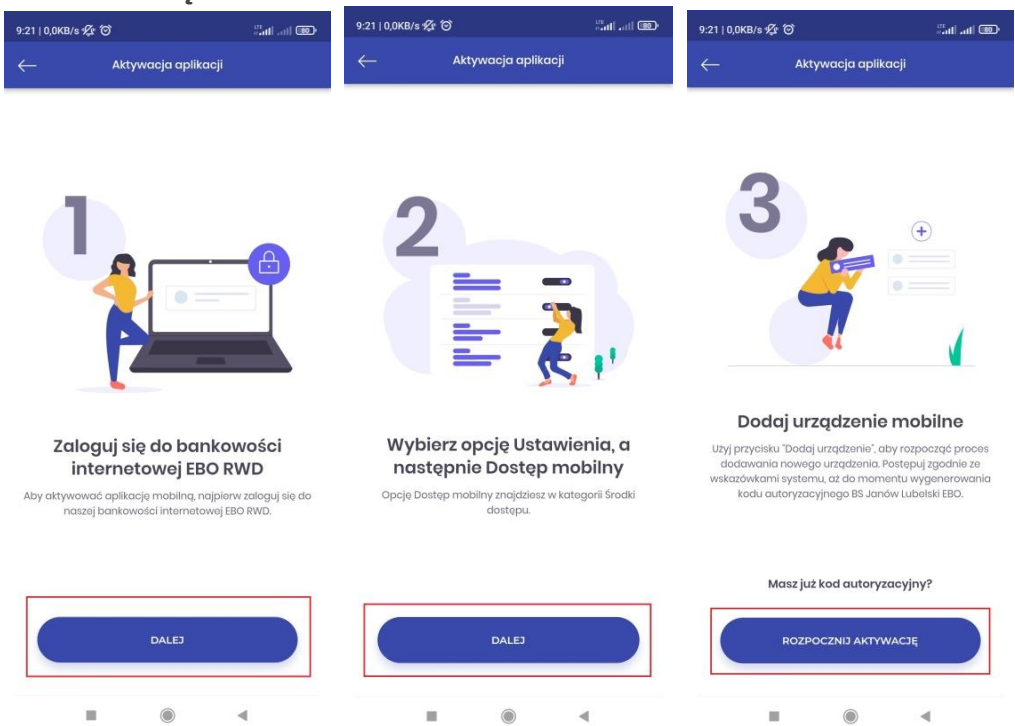

3. Na komputerze lub innym urządzeniu logujemy się poprzez przeglądarkę www do bankowości internetowej "EBO RWD" (<u>https://ebobank.bsjl.pl</u>), podając identyfikator otrzymany z banku i klikamy przycisk **"DALEJ"**.

| <b>/</b> C              | Bank Spółdzielczy<br>w Janowie Lubelskim                                                                                     |                                            | 0                                                                                                |
|-------------------------|----------------------------------------------------------------------------------------------------|--------------------------------------------|--------------------------------------------------------------------------------------------------|
| WPROW/<br>Login i hasto | ADŹ IDENTYFIKATOR<br>LOgowanie do systemu<br>eBO eBANK Online<br>Wprowadź identyfikator *<br>To pole jest wymagane.<br>DALEJ | mo<br>w n<br>Teraz zu<br>w kome<br>ustugad | jelD już<br>aszym banku<br>dalnie potwierdzisz tożsamość<br>rcyjnych i publicznych<br>ch online. |

4. Podajemy hasło jednorazowe wysłane SMS-em na numer telefonu komórkowego, który został podany we wniosku o bankowość internetową "EBO RWD", a następnie klikamy przycisk **"ZALOGUJ"**.

| <b>(</b>        | Bank Spółdzielczy<br>w Janowie Lubelskim                      | 0                                                                                                    |
|-----------------|---------------------------------------------------------------|----------------------------------------------------------------------------------------------------|
| (i) Hasło       | jednorazowe zostało wysłane na Twój numer telefonu. Wprow     | vadź hasło z SMSa nr 3 aby się zalogować.                                                               |
| WPROW           | ADŹ IDENTYFIKATOR WPROWADŻ HASŁO                              |                                                                                                    |
| Cogin i hasko   | Logowanie do systemu<br>eBO eBANK Online<br>Hasło logowania * | dowiedz się więcej na<br>www.bsjl.pl/blik<br>w naszym banku<br>bezpieczne i szybkie płatności bez karty |
| Kod z aplikacji | COFNIJ ZALOGUJ                                                |                                                                                                    |

5. W kolejnym kroku musimy wprowadzić własne hasło (nowe hasło musi się składać z minimum 8 znaków i powinno zawierać przynajmniej jedna literę dużą, jedną literę małą i jedną cyfrę) i klikamy przycisk "ZAPISZ".

| Bank Spółdzielczy<br>w Janowie Lubelskim                            | 0                                                                                                    |
|---------------------------------------------------------------------|----------------------------------------------------------------------------------------------------|
| ZMIANA HASŁA                                                        |                                                                                                    |
| EBO eBANK Online<br>Hasto *<br>•••••••••••••••••••••••••••••••••••• | Image: Note of the sector of the sector o |

6. Po poprawnej zmianie hasła zostanie wyświetlony konfigurator aktywacji aplikacji "BS Janów Lubelski EBO MOBILE PRO" oraz aktywacji autoryzacji mobilnej.

| I. ZAINSTALUJ APLIKACJĘ         | II. ZATWIERDŹ USTAWIENIA                                                             | III. SPARUJ APLIKACJĘ                                      |
|---------------------------------|--------------------------------------------------------------------------------------|------------------------------------------------------------|
|                                 | Autoryzacja mobilna EBO Mobile Pro                                                   | )                                                          |
|                                 | Pobierz i zainstaluj aplikację mobilną E                                             | BO Mobile Pro                                              |
| Tadeusz Wołodyjowski            | EBO Mobile Pro to bezpieczna i funkcjonalna                                          | aplikacja bankowości mobilnej.                             |
| Misje konto indywkluatne<br>80% | Pobieraj z<br>AppGallery                                                             |                                                            |
| Rejerver                        | 2 Autoryzacja mobilna<br>Potwierdzaj zlecenia z bankowości internetow<br>Mobile Pro. | vej w wygodny i bezpieczny sposób w aplikacji mobilnej EBO |
| ZALOOUJ BAĘ                     | 🗹 Aktywuj autoryzację mobilną w aplikacji E                                          | BO Mobile Pro                                              |
| Kontrart Ruschmeiterenter       |                                                                                      |                                                            |
|                                 |                                                                                      |                                                            |
|                                 |                                                                                      | ANULUJ DALEJ                                               |

7. Zatwierdzamy chęć aktywacji aplikacji oraz autoryzacji mobilnej klikając przycisk "DALEJ".

## 8. W tym kroku:

- wpisujemy nazwę parowanego urządzenia (pozostawiamy domyślną nazwę urządzenia tj. "Moje urządzenie mobilne" lub wpisujemy dowolną wymyśloną przez siebie nazwę urządzenia mobilnego),
- wpisujemy kod PIN (składający się z 6 cyfr) który posłuży do odblokowywania aplikacji oraz do autoryzacji operacji,

## ✓ powtarzamy kod PIN,

po uzupełnieniu wszystkich danych klikamy przycisk "DALEJ".

| I. ZAINSTALUJ APLIKACJĘ                                                                                            | II. ZATWIERDŹ USTAWIENIA |              |
|----------------------------------------------------------------------------------------------------|--------------------------|--------------|
| USTAWIENIA URZĄDZENIA I APLIKACJI                                                                                  | OBSŁUGIWANI KLIENCI *    |              |
| Nazwa urządzenia *                                                                                                 |                          |              |
| Moje urządzenie mobilne                                                                                            |                          |              |
| 23 / 50                                                                                                    |                          | -            |
| Kod PIN *                                                                                                    |                          |              |
|                                                                                                    |                          |              |
| Powtórz kod PIN *                                                                                                  |                          |              |
|                                                                                                    |                          |              |
| Kod PIN należy zapamiętać, ponieważ będzie służył do<br>zatwierdzania autoryzacji oraz odblokowywania aplikacji EI | 0                        |              |
| Mobile Pro. Kod PIN moze zostać zmieniony w aptikacji EBO<br>Mobile Pro.                                           |                          |              |
|                                                                                                    |                          |              |
|                                                                                                    |                          |              |
|                                                                                                    |                          |              |
|                                                                                                    |                          |              |
|                                                                                                    |                          |              |
|                                                                                                    |                          |              |
|                                                                                                    |                          |              |
|                                                                                                    | COFNIJ                   | ANULUJ DALEJ |
|                                                                                                    |                          |              |

## 9. Zatwierdzamy ustawienia i klikamy w przycisk "PODPISZ I PRZEKAŻ".

|                                                                                                    | II. ZATWIERDŹ USTAWIENIA |   |
|----------------------------------------------------------------------------------------------------|--------------------------|---|
| USTAWIENIA URZĄDZENIA I APLIKACJI                                                                                                    | OBSŁUGIWANI KLIENCI *    |   |
| Nazwa urządzenia<br>Moje urządzenie mobilne                                                                                                    |                          |   |
| 23 / 50<br>Kod PIN                                                                                                    |                          | • |
| •••••                                                                                                    |                          |   |
| Powtórz kod PIN                                                                                                    |                          |   |
| ••••                                                                                                    |                          |   |
| Kod PIN należy zapamiętać, ponieważ będzie służył do<br>zatwierdzania autoryzacji oraz odblokowywania aplikacji E<br>Mobile Pro. Kod PIN może zostać zmieniony w aplikacji EBC<br>Mobile Pro. | 10                       |   |
|                                                                                                    |                          |   |
|                                                                                                    |                          |   |
|                                                                                                    |                          |   |
|                                                                                                    | COENII                   |   |

10. Wpisujemy kod jednorazowy wysłany na SMS i klikamy "PODPISZ I PRZEKAŻ".

| I. ZAINSTALUJ APLIKACJĘ           | II. ZATWIERDŹ USTAWIENIA III. SPARUJ APLIKACJĘ                                        |
|-----------------------------------|---------------------------------------------------------------------------------------|
| USTAWIENIA URZĄDZENIA I APLIKACJI | OBSŁUGIWANI KLIENCI *                                                                 |
| Nazwa urządzenia                  |                                                                                       |
| Moje urządzenie mobilne           |                                                                                       |
| 23 / 50<br>Kod PIN                |                                                                                       |
| •••••                             |                                                                                       |
| Powtórz kod PIN                   |                                                                                       |
| •••••                             |                                                                                       |
|                                   | Wprowadź kod jednorazowy <b>SMS</b> Kod jednorazowy nr 4 *<br>Urządzenie: 48660***117 |
|                                   |                                                                                       |
|                                   | Kod straci wazność za: <b>01:46</b>                                                   |
|                                   | COFNIJ ANULUJ WYGENERUJ PODPISZ I PRZEKAŻ                                             |
|                                   | COFNIJ ANULUJ WYGENERUJ PODPISZ I PRZEKAŻ                                             |

11. W bankowości internetowej "EBO RWD" pokaże się kod autoryzacyjny który należy przepisać w aplikacji "BS Janów Lubelski EBO MOBILE PRO".

| PAROV | PAROWANIE APLIKACJI MOBILNEJ EBO MOBILE PRO                                                                                                    |                                                          |  |  |  |
|-------|----------------------------------------------------------------------------------------------------|----------------------------------------------------------|--|--|--|
|       |                                                                                                    | Do wylogowania pozostało: 04:45                          |  |  |  |
| 1     | Uruchom aplikację mobilną na swoim urządzeniu<br>i przejdź proces konfiguracji do momentu, gdy<br>aplikacja poprosi o podanie kodu<br>autoryzacyjnego. | Kod autoryzacyjny<br>3098 952 042<br>Iub zeskanuj kod QR |  |  |  |
| 2     | Przepisz kod autoryzacyjny lub zeskanuj kod QR.                                                                                                    | ∎¥∎                                                      |  |  |  |
| 3     | Po poprawnym sparowaniu aplikacji mobilnej,<br>zostaniesz zalogowany do systemu i usługa<br>będzie gotowa do użycia.                                   | 2173322<br>• 277                                         |  |  |  |
|       |                                                                                                    | Kod usuraćnio za 42 minuti (7 solund                     |  |  |  |
|       |                                                                                                    | Kou wygasnie za: 13 minut i 47 sekuna                    |  |  |  |
|       |                                                                                                    | ANULUJ                                                   |  |  |  |
|       |                                                                                                    |                                                          |  |  |  |

12. Na urządzeniu mobilnym w aplikacji "BS Janów Lubelski EBO MOBILE PRO" przepisujemy kod autoryzacyjny i klikamy **"DALEJ"**, całość zatwierdzamy **kodem PIN** który podawaliśmy w kroku 8 instrukcji.

| 9:21   0,5KB/s 🖧 🗑 📰 📶 📶 🗐         |                     | 9:22   0,0KB/s ⁄ 🏵      |                                           | e all all 🚥                                                                      | 9:22   4,9KB/s 🕂 🗑 🖬                       | en he he                                          |                                 |
|------------------------------------|---------------------|-------------------------|-------------------------------------------|----------------------------------------------------------------------------------|--------------------------------------------|---------------------------------------------------|---------------------------------|
| $\leftarrow$                       | Aktywacja aplikacji |                         | $\leftarrow$ A                            | ktywacja aplikao                                                                 | əji                                        |                                                   |                                 |
| Krok1z2<br>Podaj kod autoryzacyjny |                     |                         | Podaj sześciocyfrov<br>internetowej. Tego | Krok 2 z 2<br><b>Podaj kod PIN</b><br>vy kod PIN, który po<br>kodu będziesz używ | dałeś w bankowości<br>rał do logowania się |                                                   |                                 |
| 3 0 5                              | 9 8 9 5 2           | 0 4 2                   |                                           | w aplikacji.                                                                     |                                            | (~                                                |                                 |
|                                    | ළවමා<br>DALEJ       |                         |                                           |                                                                                  | •                                          |                                                   |                                 |
| 1                                  | 2                   | 3                       | 1                                         | 2                                                                                | 3                                          | Twoja aplikacja jest j                            | uż aktywna.                     |
| 4                                  | 5                   | 6                       | 4                                         | 5                                                                                | 6                                          | Zaloguj się swoim kodem PIN i p<br>bankowości mol | oznaj nową aplikację<br>bilnej. |
| 7                                  | 8                   | 9                       | 7                                         | 8                                                                                | 9                                          | ZALOGUJ SI                                        | Ę                               |
|                                    | 0                   | $\overline{\mathbf{X}}$ | Ø                                         | 0                                                                                | $\langle X \rangle$                        | PÓŹNIEJ                                           |                                 |
|                                    |                     | 4                       |                                           | ۲                                                                                |                                            |                                                   |                                 |

13. Aplikacja "BS Janów Lubelski EBO MOBILE PRO" została poprawnie sparowana oraz aktywowana jako mobilna autoryzacja.